# 通知パネルを利用する

ステータスバーを下にドラッグすると、通知パネルを開くことがで きます。通知パネルでは、通知アイコンとその内容を確認できま す。

通知パネルを開く

## 1

ステータスバーを下にドラッグ

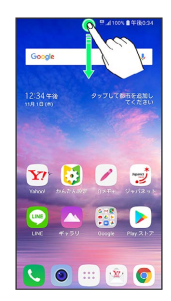

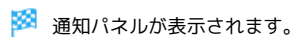

通知パネルを閉じる

通知パネルを上にドラッグ

・ 🗸 をタップしても、通知パネルを閉じることができます。

#### 通知パネルの見かた

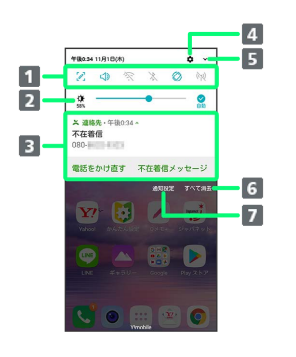

- 各機能のON/OFFなどを設定できます。詳しくは、「クイック設定パネルの見かた」を参照してください。
  画面の明るさを変更します。
- 3 通知の内容や実行中の項目などを確認できます。
- 4 設定を起動します。
- 5 クイック設定パネルを開きます。
- 6 通知を消去し、通知パネルを閉じます。ただし、通知内容に よっては消去できない場合があります。
- 7 通知を受信するアプリを選択します。

## 通知を確認する

#### 1

ステータスバーを下にドラッグ

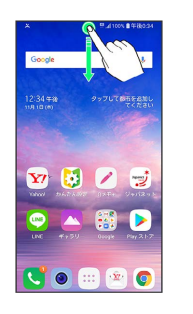

🏁 通知パネルが表示されます。

通知を削除する

# 1

ステータスバーを下にドラッグ

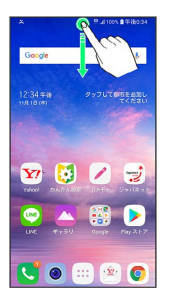

🏁 通知パネルが表示されます。

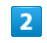

削除したい通知を左右にフリック/スワイプ

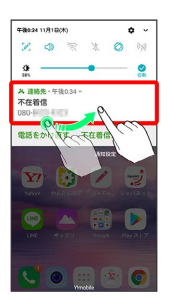

🏁 通知が削除されます。

通知を全件削除する

## 1

ステータスバーを下にドラッグ

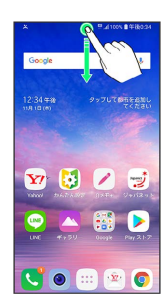

🏁 通知パネルが表示されます。

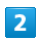

[すべて消去]

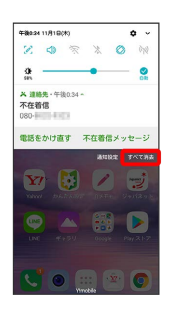

🏁 通知が全件削除されます。